## Instrukcja wygenerowania deklaracji gołębia na wystawę

Aby wygenerować deklarację na wystawę należy odpalić przeglądarkę komputerową i wpisać w nią adres "programu obliczeniowego Górski": <u>http://www.wynikilotow.pl/</u>

Następnie w zależności czy chcemy wygenerować deklarację gołębia młodego czy dorosłego, wybieramy odpowiednią zakładkę a także logujemy się do swojego konta:

|          |                    | ununu Mhunikil ataur nl                                                                                             |      |      |   |  |
|----------|--------------------|----------------------------------------------------------------------------------------------------|------|------|---|--|
|          |                    | www.wynikiLotow.pi                                                                                                  |      |      |   |  |
|          |                    |                                                                                                    |      |      |   |  |
|          |                    |                                                                                                    |      |      |   |  |
| Wynik    | il ofow pl         | nowanie Kontakt Deszufrator                                                                                         |      |      |   |  |
|          | Leotompi -         | Bourne tourner propheter                                                                                            |      |      |   |  |
| Abu ante |                    |                                                                                                    |      |      |   |  |
| Aby Zalo | gować się na swoji | konto w programie obliczeniowym "Gorski" użupemij ponizszy formularz i kliknij przycisk "zaloguj mnie do programu". |      |      |   |  |
|          |                    |                                                                                                    |      |      |   |  |
|          | Login:             | Wpisz login                                                                                                    |      |      |   |  |
|          | Hacles             | Waisz basia                                                                                                    |      |      |   |  |
|          | Hasio.             | мира, нази                                                                                                    |      |      |   |  |
|          | Sezon:             | 2022 gołębie młode                                                                                                  |      |      | ~ |  |
|          |                    | 2022 gołębie młode                                                                                                  |      |      |   |  |
|          |                    | 2022 gołębie dorosłe<br>2021 gołębie młode                                                                          |      |      |   |  |
|          |                    | 2021 gołębie dorosłe                                                                                                |      |      |   |  |
|          |                    | 2020 gołębie młode<br>2020 gołębie dorosłe                                                                          |      |      |   |  |
|          |                    | 2019 gołębie młode                                                                                                  |      |      |   |  |
|          |                    |                                                                                                    |      |      |   |  |
|          |                    | 2019 gołębie dorosłe<br>2018 gołębie młode                                                                          |      |      |   |  |
|          |                    | 2019 golepie dorosłe<br>2018 golepie młode<br>2018 golębie dorosłe                                                  |      |      |   |  |
|          |                    | 2019 gołębie okroste<br>2018 gołębie młode<br>2018 gołębie doroste                                                  | <br> | <br> |   |  |
|          |                    | 2019 gołębie okroste<br>2018 gołębie młode<br>2018 gołębie doroste<br>6-8.01.2023 r.                                | <br> | <br> |   |  |

Po zalogowaniu się do programu należy wejść w zakładkę "Wystawa-> Kreator deklaracji":

| Program obliczeniowy "Górski" (wersja 2.00)      |                                                                                                    |  |  |  |  |  |  |  |  |  |  |
|--------------------------------------------------|----------------------------------------------------------------------------------------------------|--|--|--|--|--|--|--|--|--|--|
| Jesteś zalogowany jako Poziom dostępu: "hodowca" |                                                                                                    |  |  |  |  |  |  |  |  |  |  |
| Strona startowa<br>Dorosłe 2022                  | owca Golębie Loty – Wyniki – Ustawienia – Wystawa – Pomoc – Wyloguj Wróć na górę strony Wróć do poprzedniej strony                                                                                                    |  |  |  |  |  |  |  |  |  |  |
| PZHGP Oddział 099<br>Odolanów<br>Sekcje:         | Strona startowa<br>Poziom dostępu: "HODOWCA"                                                                                                    |  |  |  |  |  |  |  |  |  |  |
| S1 Odolanów<br>S2 Granowiec<br>S3 Międzybórz     | Znajdujesz się na "Stronie startowej" programu obliczeniowego "Górski". Jesteś zalogowany na poziomie dostępu "hodowca". W związku z tym możliwości korzystania z<br>programu są dostosowane do poziomu "hodowca". Na tym poziomie dostępu przede wszystkim nie ma możliwości ingerowania w dane wprowadzone do programu przez<br>rachmistrza. |  |  |  |  |  |  |  |  |  |  |
|                                                  | 06.11.2020 r komunikat (diknij, aby przeczytać)                                                                                                    |  |  |  |  |  |  |  |  |  |  |
| Aktualnie pracujesz na danych<br>dla sezonu:     | 16.10.2020 r komunikat (kilknij, aby przeczytać)                                                                                                    |  |  |  |  |  |  |  |  |  |  |
| 2022                                             | 02-03.06.2020 r. Komunikat (kilimij, aby przeczytać)                                                                                                    |  |  |  |  |  |  |  |  |  |  |
| gołębie dorosłe                                  | 27.03.2020 r. Komunikat (Miknij, aby przeczytać)                                                                                                    |  |  |  |  |  |  |  |  |  |  |

Kolejno wchodzimy w zakładkę: "Otwórz kreator deklaracji"

| Strona startowa<br>Dorosłe 2022            | odowca | Gołębie                                                                                                    | Loty 👻    | Wyniki 👻  | Ustawienia 👻 | Wystawa 👻      | Pomoc 👻   | Wyloguj | Wróć na górę strony | Wróć do poprze | dniej strony |  |
|--------------------------------------------|--------|----------------------------------------------------------------------------------------------------|-----------|-----------|--------------|----------------|-----------|---------|---------------------|----------------|--------------|--|
| PZHGP Oddział 099<br>Odolanów              | K      | reator                                                                                                    | dekla     | aracji (g | gołębie d    | orosłe)        |           |         |                     |                |              |  |
| Sekcje:<br>S1 Odolanów                     |        | Filtrowanie - pokaż tylko tych hodowców, którzy mają w imieniu lub nazwisku (pole "Nazwa") wpisaną poniższą frazę: |           |           |              |                |           |         |                     |                |              |  |
| S2 Granowiec<br>S3 Międzybórz              |        | Wpisz frazę                                                                                                    |           |           | 0            |                |           |         |                     |                |              |  |
| Aktualnie pracujesz na dany<br>dla sezonu: | ch     |                                                                                                    |           |           |              | Seko           | ija S2 Gr | anowie  | c                   |                |              |  |
| 2022                                       | L      | <b>p</b> . I                                                                                                    | Numer kon | ıp.       | Na           | wa wyświetlan: |           |         |                     |                |              |  |
| gołębie dorosłe                            | 1      |                                                                                                    |           |           |              |                |           |         | Otwórz kreator dekl | aracji         |              |  |
|                                            |        |                                                                                                    |           |           |              |                |           |         |                     |                |              |  |

Kategorie wystaw

## Wyświetli się okno jak poniżej:

| Nr<br>obrączki | Płeć | Barwa       | OIStd22 | OI.Std.                                | Sp.A                                   | Sp.B                                   | Sp.C                                   | Sp.D                                   | Sp.E | Sp.G | Sp.H                                   | Sp.I                                   | Sp.W                                   |
|----------------|------|-------------|---------|----------------------------------------|----------------------------------------|----------------------------------------|----------------------------------------|----------------------------------------|------|------|----------------------------------------|----------------------------------------|----------------------------------------|
| PL-100-        | 1    | nieb.       | 3449.24 | 4654.38<br>D KW<br>KO4<br>KO5<br>Zgloś |                                        |                                        |                                        | 547.317<br>D KW<br>KO4<br>KO5<br>Zgioś |      |      | 569.545<br>D KW<br>KO4<br>KO5<br>Zgłoś |                                        | 4654.38<br>D KW<br>KO4<br>KO5<br>Zgłoś |
| PL-099-        | 0    | nieb.       | 1852.59 | 3394.21<br>D KW<br>KO4<br>KO5<br>Zgłoś |                                        |                                        |                                        |                                        |      |      |                                        |                                        |                                        |
| PL-100-        | 1    | pstra nieb. | 2928.42 | 4614.27<br>D KW<br>KO4<br>KO5<br>Zgłoś | 706.306<br>D KW<br>KO4<br>KO5<br>Zgłoś |                                        |                                        | 937.339<br>D KW<br>KO4<br>KO5<br>Zgłoś |      |      |                                        |                                        | 4614.27<br>D KW<br>KO4<br>KO5<br>Zgłoś |
| PL-100-        | 0    | nieb.       | 3876.53 | 7431.27<br>D KW<br>KO4<br>KO5<br>Zgłoś |                                        | 327.948<br>D KW<br>KO4<br>KO5<br>Zgłoś | 130.272<br>D KW<br>KO4<br>KO5<br>Zgłoś | 459.109<br>D KW<br>KO4<br>KO5<br>Zgłoś |      |      | 474.903<br>D KW<br>KO4<br>KO5<br>Zgioś | 451.800<br>D KW<br>KO4<br>KO5<br>Zgłoś | 7431.27<br>D KW<br>KO4<br>KO5<br>Zgłoś |

Po wybraniu kategorii w jakiej chcemy wybrać gołębia wybieramy zielone okno "D". Otworzy nam się deklaracja, którą należy wydrukować i podpisać. UWAGA! :

- 1. Do otwarcia deklaracji niezbędny jest program EXCEL
- 2. Prosi się o sprawdzenie numerów obrączki, płci oraz barwy gołębia!!!